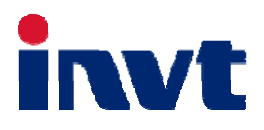

# 英威腾 技术指南

SV-DA200 系列交流伺服驱动器

-----PROFIBUS-DP

上海英威腾工业技术有限公司 INVT INDUSTRIAL TECHNOLOGY (SHANGHAI) CO., LTD.

2017年7月26日

|   | 目录                     |          |
|---|------------------------|----------|
| E | 录                      | 1        |
| 1 | 硬件配置                   | 2        |
|   | 1.1 端子接线               | 2        |
|   | 1.2 波特率设置              | 3        |
|   | 1.3 注意事项               | 3        |
| 2 | 软件配置                   | 4        |
|   | 2.1 PROFIBUS-DP 应用基本设置 | 4        |
|   | 2.2 PROFIBUS-DP 通信基础   | 4        |
| 3 | 操作模式                   | 7        |
|   | 3.1 位置模式-总线位置          | 7        |
|   | 3.1.1 基本描述             | 7        |
|   | 3.1.2 操作流程             | 7        |
|   | 3.1.3 其它对象             | 7        |
|   | 3.2 位置模式-内部点位          | 8        |
|   | 3.2.1 基本描述             | 8        |
|   | 3.2.2 操作流程             | 8        |
|   | 3.2.3 其它对象             | 8        |
|   | 3.3 速度模式               | 9        |
|   | 3.3.1 基本描述             | 9        |
|   | 3.3.2 操作流程             | 9        |
|   | 3.3.3 其它对象             | 9        |
|   | 3.4 转矩模式               | . 10     |
|   | 3.4.1 基本描述             | . 10     |
|   | 3.4.2 操作流程             | . 10     |
|   | 3.4.3 其它对象             | . 10     |
| 4 | 应用示例                   | 11       |
|   | 4.1 PLC 准备             | 11       |
|   | 4.1.1 硬件组态             | 11       |
|   | 4.1.2 ⊥程创建             | . 13     |
|   | 4.2 代码示例               | . 14     |
|   | 4.3 数据结构定义             | . 15     |
|   | 4.3.1 DB200            | . 15     |
| F | 4.3.2 UD2UI            | . 10     |
| J | <b>以障久 ≥ 切</b>         | IO<br>17 |
|   | 5.2 SV-DA200 伺服故障表及故障码 |          |
|   |                        |          |

# 1 硬件配置

## 1.1 端子接线

SV-DA200 伺服驱动器的 PROFIBUS-DP 通信卡为外接,通信卡的正面示意图如下,CN9 端子各引脚接线 定义及功能描述见下表。

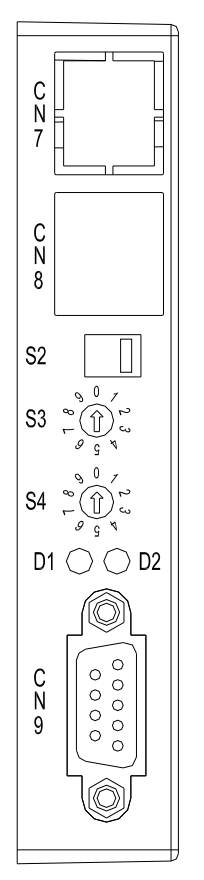

| 名称      | 含义                                |
|---------|-----------------------------------|
| 60      | PROFIBUS-DP 通信终端电阻选择开关:           |
| 52      | 按下:终端电阻有效;抬起:终端电阻无效               |
| S3      | PROFIBUS-DP 站点地址设定旋钮: 十位          |
| S4      | PROFIBUS-DP 站点地址设定旋钮:个位           |
|         | PROFIBUS-DP 诊断指示灯(红色):            |
|         | 一直亮: PRODIBUS-DP 通信离线;            |
|         | 闪烁 (频率 1Hz): 配置失败;                |
|         | 闪烁 (频率 2Hz): 可变参数配置失败;            |
|         | 闪烁 (频率 4Hz): ASIC 初始化失败;          |
|         | 灭: PRODIBUS-DP 通信在线且无故障;          |
| 20      | PROFIBUS-DP 通信 On-Line 状态指示灯(绿色): |
| D2      | 亮:在线;灭:离线                         |
| CN7、CN8 | 保留                                |
| CN9     | PROFIBUS-DP 通信端口                  |

PROFIBUS-DP 通信卡正面示意图

| 5 | 2 | 1 |   | 3 |   | 2 |   | 1 | ] |
|---|---|---|---|---|---|---|---|---|---|
|   | 9 | 8 | 8 | - | 7 | ( | 6 |   |   |

P插头引脚排列

| GVD_BLS | R | rs         | B_l | jne |   | -    |     | - |
|---------|---|------------|-----|-----|---|------|-----|---|
| -       | - | A <u>l</u> | jne |     | - | +5V_ | BUS |   |

DP插头信号排列 PROFIBUS-DP通信端子引脚排布图

|     | DP 端口功能表 |          |                |  |  |  |  |  |  |  |  |
|-----|----------|----------|----------------|--|--|--|--|--|--|--|--|
| 引脚号 | 名称       | 功能       | 备注             |  |  |  |  |  |  |  |  |
| 1   | -        | 未使用      |                |  |  |  |  |  |  |  |  |
| 2   | -        | 未使用      |                |  |  |  |  |  |  |  |  |
| 3   | B-Line   | 数据+      |                |  |  |  |  |  |  |  |  |
| 4   | RTS      | 发送请求     |                |  |  |  |  |  |  |  |  |
| 5   | GND_BUS  | 隔离地      | Profibus-DP 标准 |  |  |  |  |  |  |  |  |
| 6   | +5V_BUS  | 隔离 5V 电源 | <b>场</b> 丁和    |  |  |  |  |  |  |  |  |
| 7   | -        | 未使用      |                |  |  |  |  |  |  |  |  |
| 8   | A-Line   | 数据-      |                |  |  |  |  |  |  |  |  |
| 9   | -        | 未使用      |                |  |  |  |  |  |  |  |  |

#### 1.2 波特率设置

PROFIBUS-DP 通讯速率范围为 9.6kbps 到 1.5Mbps, 对应的传输距离范围可从 200 m 到 1200 m, 具体对 应关系如下表:

| 通讯波特率       | 通讯长度  |
|-------------|-------|
| 1.5Mbps(默认) | 200m  |
| 500kbps     | 400m  |
| 187.5kbps   | 1000m |
| 93.75kbps   | 1200m |
| 19.2kbps    | 1200m |
| 9.6kbps     | 1200m |

**注意**: 波特率设置只需在 PLC 组态时主站设置, SV-DA200 的 PROFIBUS-DP 通信卡具有波特率自动适应 功能,从站无需设置(但是波特率必须在上述范围内)。

#### 1.3 注意事项

1. PROFIBUS-DP 通信卡提供两个旋转的地址设定旋钮(S3、S4)用来设定其在 PROFIBUS-DP 网络上的 通信地址。两个旋钮分别用来设定通信地址的十位数字和个位数字,都采用 10 进制。通信地址范围为 0~99, 地址修改后会立即生效,建议在断电情况下进行 Profibus-DP 的地址设定,以防出现意外情况。

2.若依据 EIA-485 规范的电气传输方式,需要使用阻抗 150 Ω 的双绞线。

3.同一个 Profibus-DP 网络内的起始端和尾端需要增加终端电阻,终端电阻的接法见下图:

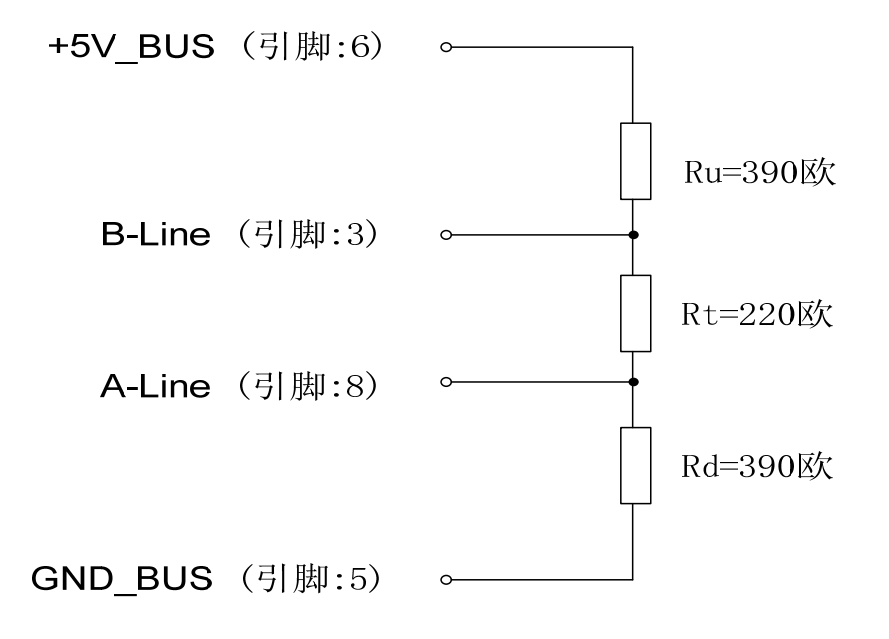

4. PROFIBUS-DP 通信卡上电后能够自动识别总线传输波特率。

## 2 软件配置

#### 2.1 PROFIBUS-DP 应用基本设置

使用 SV-DA200 通用伺服驱动器进行 PROFIBUS-DP 应用之前,需要对以下参数进行配置:

- 通过 LED 面板或 ServoPlorer 软件设置参数 <u>P0.03[</u>控制模式选择](根据需求选择对应的控制模式(暂时 只支持 0~5,其他不支持。0:位置模式、1:速度模式、2:转矩模式、3:位置/速度混合、4:位置/转矩、5: 速度/转矩);
- 2. 通过 LED 面板或 ServoPlorer 软件设置参数 P4.10[上位机类型]为1(总线输入);
- 3. 通过通信卡前面板 S3、S4 设置从站地址(范围: 0~99),通过 R0.29 查看 DA200 设定的 Profibus-DP 的地址。
- 通过 LED 面板或 ServoPlorer 软件设置参数 <u>P4.80~P4.82[PZD</u> 设置参数 n 配置]和 <u>P4.83~P4.85[PZD</u>
   反馈参数 n 配置],根据需求配置可变过程数据区的内容。

#### 注意:

- 1. 参数 P0.03 和 P4.10 为重启后生效,修改后请重新上电或软复位驱动器;
- 2. 从站(伺服驱动器)地址不能和主站地址(CNC或PLC)重复,从站之间也不能重复;
- 3. SV-DA200 只支持 PROFIBUS-DP V0 协议版本(支持 PKW+PZD 模式),只支持 PPO 类型 5(Type5)。

#### 2.2 PROFIBUS-DP 通信基础

数据在主控制模块和从控制模块之间按照"主-从"原则进行传输,SV-DA200驱动器总是从机。实时控制使用循环数据进行指令设置及状态监控,非循环通讯功能用于循环数据传输中的参数化、诊断和故障处理等。

驱动控制过程需要的信息包括参数和过程数据。参数是非周期性的数据,用来传递控制命令和驱动器配置。 过程数据是周期性的数据,用来控制伺服驱动器。SV-DA200 只支持 PROFIBUS-DP V0 协议版本(支持 PKW+PZD模式),只支持 PPO 类型 5 (Type5)。DP-V0 是基础通信协议版本,只支持循环数据交换(MS0 通 信),它只有基本的配置,参数定义和简单诊断机制等功能。

SV-DA200 支持的 PROFIBUS 周期传输报文采用 32Byte 固定帧长度的传输方式,数据格式如下:

| 0~7 (Byte) | 8~31 (Byte) |
|------------|-------------|
| PKW        | PZD         |

其中: PKW 用于传输非周期性数据,用来配置驱动器参数,可以对驱动器进行读写参数操作; PZD 用于传输周期性数据,如控制字、速度指令、位置指令、转矩指令或者状态字、速度反馈、位置反馈、转矩反馈; PZD 数据还可传输配置参数的数据。

PKW 报文格式:

|                  |       | l | PKW |                 |   |    |                  |   |
|------------------|-------|---|-----|-----------------|---|----|------------------|---|
| PKW number(Byte) | 1     | 2 | 3   | 4               | 5 | 6  | 7                | 8 |
|                  | PKE*1 |   | IN  | D* <sup>2</sup> |   | PW | /E* <sup>3</sup> |   |

**注:** \*<sup>1</sup> 为 PKE 为报文格式。

\*<sup>2</sup>为参数通信 IND, 说明如下:

1. 与 Modbus 通信地址相同,并且地址全部为十进制格式;

2. 未作特殊声明时,地址均为32位数据地址,详情见说明书,例如:

参数 P4.13 是总线速度给定,数据本身是 int16,但是参数 ModBus 地址为: 1826, 1827; \*<sup>3</sup> 为 PWE 为参数值。

PKE 报文详细格式:

|                    | PKE |  |  |  |     |    |   |   |   |   |    |   |   |   |   |   |
|--------------------|-----|--|--|--|-----|----|---|---|---|---|----|---|---|---|---|---|
| Bit 15 14 13 12 1  |     |  |  |  |     | 10 | 9 | 8 | 7 | 6 | 5  | 4 | 3 | 2 | 1 | 0 |
| AK(任务或应答识<br>别 ID) |     |  |  |  | SPM |    |   |   |   |   |    |   |   |   |   |   |
|                    |     |  |  |  | (保留 |    |   |   |   | 1 | 保留 |   |   |   |   |   |
|                    |     |  |  |  | 为0) |    |   |   |   |   |    |   |   |   |   |   |

AK 任务 ID:

|       | 主站 ——> 从站       | 从站 ——> 主站 |        |  |  |  |
|-------|-----------------|-----------|--------|--|--|--|
| 任务 ID | 功能              | 正响应 ID    | 负响应 ID |  |  |  |
| 0     | 无任务             | 0         | 0      |  |  |  |
| 1     | 读参数             | 1, 2      | 7      |  |  |  |
| 2     | 写参数(单字)         | 1         | 7      |  |  |  |
| 3     | 写参数(双字)         | 2         | 7      |  |  |  |
| 13    | 写参数(单字)存 EEPROM | 1         | 7      |  |  |  |
| 14    | 写参数(双字)存 EEPROM | 2         | 7      |  |  |  |

#### PZD 报文格式:

|                                           | PZD |      |    |                  |         |              |            |      |         |       |         |      |      |      |
|-------------------------------------------|-----|------|----|------------------|---------|--------------|------------|------|---------|-------|---------|------|------|------|
| WORD* <sup>1</sup> 0 1 2 3 4 5 6 7 8 9 10 |     |      |    |                  |         |              |            |      | 11      |       |         |      |      |      |
| 下行                                        | CW  | 速度指令 | 位置 | 指令* <sup>2</sup> | 转矩指令    | 令 保留 配置设置参数1 |            | 置参数1 | 配置设置    | 置参数 2 | 配置设置    | 置参数3 |      |      |
| 上行                                        | SW  | 速度反馈 | 位置 | 反馈               | 转矩反馈 保留 |              | 留 配置反馈参数 1 |      | 配置反馈参数1 |       | 配置反馈参数2 |      | 配置反何 | 溃参数3 |

\*<sup>1</sup>: WORD 的长度为 16bit。

\*<sup>2</sup>: PZD 中固定内容在参数表中的对应关系为:位置指令为 P4.12[总线位置指令];速度指令为 P4.13[总线 速度指令];转矩指令为 P4.14[总线转矩指令];速度反馈为 R0.21[瞬时速度];位置反馈为 R0.02[反馈脉冲累积];转矩反馈为 R0.06[当前转矩]。

#### CW(控制字)各 bit 含义如下表:

| Bit | 功能(中文)   | 功能(英文)          |
|-----|----------|-----------------|
| 0   | 控制模式切换   | MODE_SWITCH     |
| 1   | 增益切换     | GAIN_SWITCH     |
| 2   | 惯量比切换    | JRATIO_SWITCH   |
| 3   | 转矩限制切换   | TRQLIMIT_SWITCH |
| 4   | 零速箝位     | ZCLAMP          |
| 5   | 滞留脉冲清零   | POSERR_CLEAR    |
| 6   | 制振控制切换输入 | VIB_SUB         |

| Bit | 功能(中文)                                                          | 功能(英文)              |
|-----|-----------------------------------------------------------------|---------------------|
| 7   | 保留                                                              | RESERVED            |
| 8   | 开关量输入屏蔽(0: CN1 开关量输入有效; 1:<br>CN1 开关量输入无效, CW 有效)* <sup>1</sup> | SERVO_DI_INH        |
| 9   | 伺服使能                                                            | SERVO_ON            |
| 10  | 故障清除                                                            | FAULT_CLEAR         |
| 11  | 紧急停止                                                            | EMEGENCY            |
| 12  | 正向驱动禁止                                                          | POT(POSITIVE_LIMIT) |
| 13  | 反向驱动禁止                                                          | NOT(NAGETIVE_LIMIT) |
| 14  | HOME 开关信号                                                       | HOME_SINGAL         |
| 15  | HOME 触发                                                         | HOME_TRIGGER        |

注: \*<sup>1</sup>: 当 Bit8 设置为 0 时,驱动器内部软件使用开关量输入来作为对应功能的来源;设置为 1 时,屏蔽开 关量输入,使用 CW 中对应的控制位作为功能来源。

SW(状态字)各 bit 含义如下表:

| Bit | 功能(中文)   | 功能(英文)             |
|-----|----------|--------------------|
| 0   | 速度一致     | SPD_COIN           |
| 1   | 速度到达     | SPD_AT             |
| 2   | 速度限制中    | SPD_LIMITING       |
| 3   | 速度指令有无   | SPD_CMD_VALID      |
| 4   | 速度零输出    | SPD_ZERO           |
| 5   | 转矩限制中    | TRQ_LIMITING       |
| 6   | 回零完成     | HOME_END           |
| 7   | PZD 控制中  | PZD_CONTROLING     |
| 8   | 伺服准备输出   | READY              |
| 9   | 伺服运行输出   | RUN                |
| 10  | 故障输出     | FAULT              |
| 11  | 报警输出     | ALARM              |
| 12  | 外部制动器解除  | BREAK_OFF          |
| 13  | 位置指令有无   | POS_CMD_VALID      |
| 14  | 定位完成     | POS_COIN           |
| 15  | 控制模式切换状态 | MODE_CHANGE_STATUS |

注:

1.所有使用的字和双字的传输格式都按 Big-Endian 格式传输,即先高后低,先传输高字节或高字,后传输 低字节或低字(上述控制字与状态字已经是 Big-Endian 格式)。

2.GSD 文件是一个文字文件,使用 GSD 文件可用来识别 PROFIBUS-DP 装置(主站或从站)。GSD 文件 包含了在标准 DP 主站上配置一个 DP 从站所必须的数据讯息。GSD 文件基本上包含有供货商(Vendor)资料、 支持通讯传输速率、计时信息、支持特性与配件,以及可使用的 I/O 信号,GSD 文件是主站参数记录的基本构 造。用户可以在本公司网站上下载 SV-DA200 的 GSD 文件,用于主站组态。

## 3 操作模式

#### 3.1 位置模式-总线位置

#### 3.1.1 基本描述

伺服驱动器(从站)接收上位机(主站)发出的位置指令,经过电子齿轮比转换后,作为内部位置控制的目标位置,进行位置控制。

当 P0.20 设置为非 0 时:

位置指令编码器单位 = 位置指令用户单位 \* 编码器分辨率/ P0.22[电机旋转一圈所需脉冲数];

当 P0.22 设置为 0 时:

位置指令编码器单位 = 位置指令用户单位 \* P0.25[第1电子齿轮比分子] / P0.26[电子齿轮比分母];

注意:此模式需要用户在 PLC 端自行规划速度、加速度等参数。

#### 3.1.2 操作流程

- 1. 设置 P0.03[控制模式] (IND = 1006) 为 0 (位置模式);
- 2. 设置 P4.12[总线位置指令]为目标位置(IND = 1824 或 PZD 中 WORD2 与 WORD3; 单位: 用户单位);
- 3. 设置 P0.34[位置指令 FIR 滤波] (IND = 1068 ) (FIR 滤波时间 = PZD 控制循环周期);
- 4. 设置 P0.22 (IND = 1044) 调整电子齿轮比分母;
- 设置 CW.bit8 (SERVO\_DI\_INH) 为 1, 然后设置 CW.bit9 (SERVO\_ON) 以使能伺服驱动器, 启动 电机运转;
- 6. 查询 R0.02 (IND = 4004) 来获取电机实际位置反馈(位置反馈是 64bit 数据);
- 查询 SW 中对应的位信息来获取伺服驱动器的状态反馈(<u>READY</u>、<u>RUN</u>、<u>POS\_CMD\_VALID</u>和
   <u>POSITION\_COIN</u>);

#### 3.1.3 其它对象

- 1. 设置 P4.33 (IND = 1866) 来调整位置超差范围 (单位: 用户单位);
- 2. 查询 R0.04 (IND = 4012) 来获取电机实际位置偏差(单位: 用户单位);

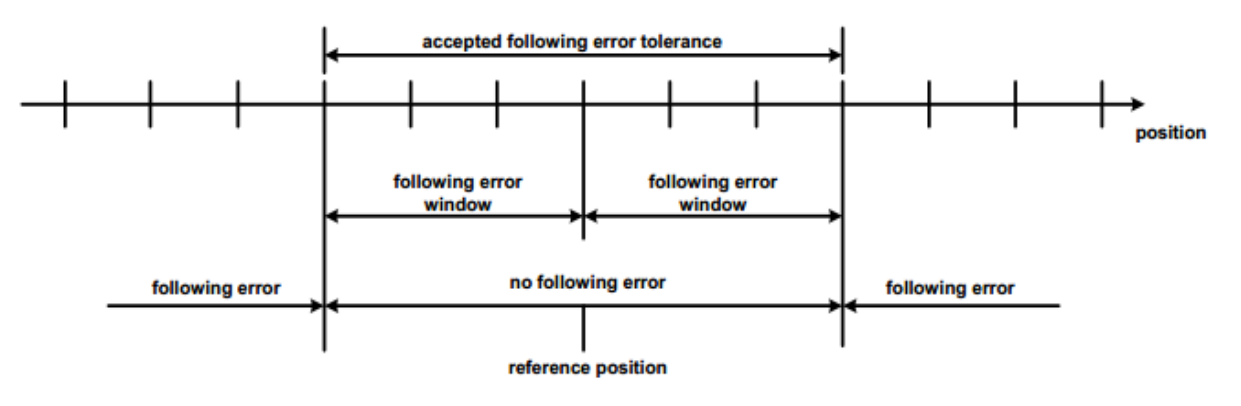

Reference position

3. 设置 P3.50 (IND = 1700) 来调整定位完成范围 (单位: 用户单位);

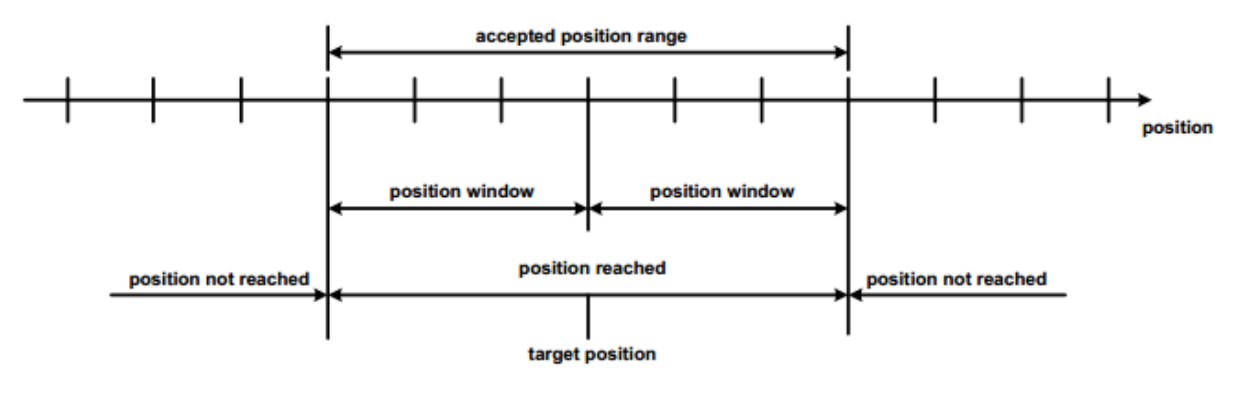

#### Position reached

#### 3.2 位置模式-内部点位

#### 3.2.1 基本描述

伺服驱动器(从站)接收上位机(主站)发出的位置指令,经过电子齿轮比转换后,作为内部位置控制的目标位置,进行位置控制。

当 P0.20 设置为非 0 时:

位置指令编码器单位 = 位置指令用户单位 \* 编码器分辨率/ P0.22[电机旋转一圈所需脉冲数];

当 P0.22 设置为 0 时:

位置指令编码器单位 = 位置指令用户单位 \* P0.25[第1电子齿轮比分子] / P0.26[电子齿轮比分母];

#### 3.2.2 操作流程

- 1. 设置 P0.03[控制模式] (IND = 1006) 为 0 (位置模式);
- 2. 设置 P0.20[位置指令选择] (IND = 1040)为2(点位控制);
- 3. 设置 P4.80 [PZD 设置参数 1 配置]为(IND = 2042), P5.21 查看给定值(单位: r/min);
- 4. 设置 P4.81 [PZD 设置参数 2 配置]为(IND = 3202), PTP0.01 查看给定值(单位: 用户单位);
- 5. 点位的触发信号通过 PKW 数据进行发送。(详情见 2.2 PROFIBUS-DP 通讯基础)
- 6. 设置 P0.34[位置指令 FIR 滤波] (IND = 1068) (FIR 滤波时间 = PZD 控制循环周期),
- 7. 设置 P0.22 (IND = 1044) 调整电子齿轮比分母;
- 设置 CW.bit8(SERVO\_DI\_INH)为 1,然后设置 CW.bit9(SERVO\_ON)以使能伺服驱动器,启动 电机运转;
- 9. 查询 R0.02 (IND = 4004) 来获取电机实际位置反馈(位置反馈是 64bit 数据);
- 查询 SW 中对应的位信息来获取伺服驱动器的状态反馈(<u>READY</u>、<u>RUN</u>、<u>POS\_CMD\_VALID</u>和 <u>POSITION\_COIN</u>);

## 3.2.3 其它对象

- 1. 设置 P4.33 (IND = 1866) 来调整位置超差范围(单位: 用户单位);
- 2. 查询 R0.04 (IND = 4012) 来获取电机实际位置偏差 (单位: 用户单位);

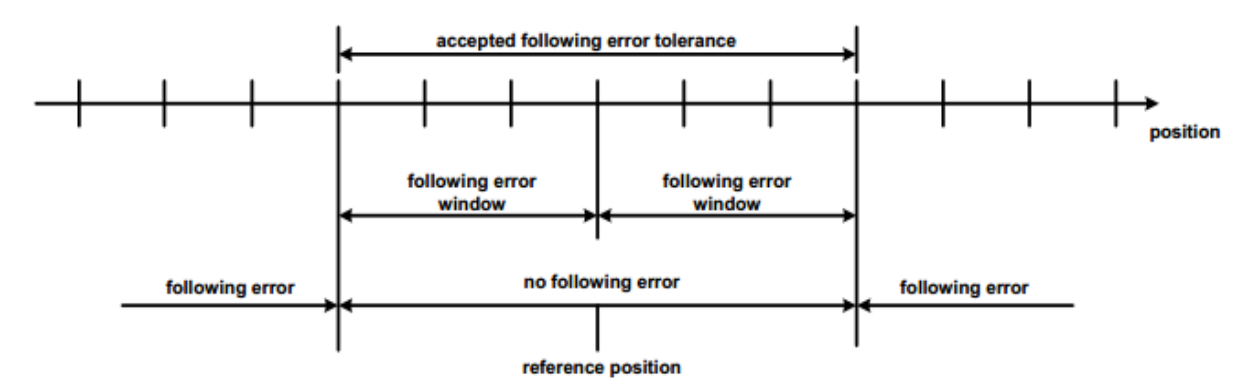

#### Reference position

3. 设置 P3.50 (IND = 1700) 来调整定位完成范围(单位: 用户单位);

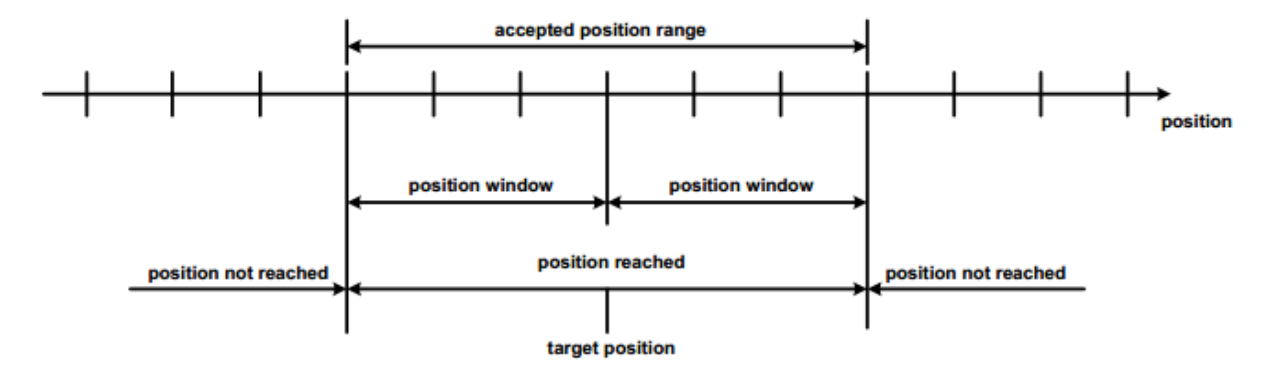

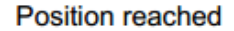

#### 3.3 速度模式

#### 3.3.1 基本描述

速度模式下,伺服驱动器(从站)接收上位机(主站)发出的速度指令,在内部根据加速度规划参数设置进 行速度规划。

#### 3.3.2 操作流程

- 1. 设置 P0.03[控制模式] (IND = 1006) 为1 (速度模式);
- 2. 设置 P4.13[总线速度指令]为目标转速(IND = 1826 或 PZD 中 WORD1)(单位: rpm);
- 3. 设置 P0.54[加速时间] (IND = 1108) 来修改加速曲线 (单位: ms 从 0 到额定转速);
- 4. 设置 P0.55[减速时间] (IND = 1110) 来修改减速曲线 (单位: ms 从额定转速到 0);
- 5. 设置 CW.bit8 (SERVO\_DI\_INH)为 1, 然后设置 CW.bit9 (SERVO\_ON)以使能伺服驱动器, 启动电 机运转;
- 查询 SW 中对应的位信息来获取伺服驱动器的状态反馈(<u>READY</u>、<u>RUN</u>、<u>SPD CMD VALID</u>、 <u>SPEED\_COIN</u>和<u>SPEED\_AT</u>);
- 7. 查询 R0.21[瞬时转速] (IND = 4046) 来获取实际速度反馈 (单位: rpm);

#### 3.3.3 其它对象

- 1. 设置 P3.53[速度一致范围] (IND = 1706) 来修改速度一致范围 (单位: rpm);
- 2. 设置 P3.54[速度一致范围] (IND = 1708) 来修改速度一致范围 (单位: rpm);

- 3. 设置 P3.55[零速范围] (IND = 1710) 来修改零速范围 (单位: rpm);
- 4. 设置 P4.31[最大速度限制](IND = 1862) 来修改最大速度限制(单位: rpm);
- 5. 设置 P4.39[速度超差设定] (IND = 1878) 来修改速度超差设定 (单位: rpm);

#### 3.4 转矩模式

#### 3.4.1 基本描述

转矩模式下,伺服驱动器(从站)接收上位机(主站)发出的转矩指令,,在内部根据转矩规划参数设置进 行转矩规划。

#### 3.4.2 操作流程

- 1. 设置 P0.03[控制模式](IND = 1006)为2(转矩模式);
- 2. 设置 P0.68[转矩指令 RAMP 时间] (IND = 1136) 来修改转矩规划时间(单位: ms 从 0 到 100%额定转 矩);
- 3. 设置 P4.14[总线转矩指令]为目标转矩(IND = 1828 或 PZD 中 WORD4)(单位: 0.1%额定转矩);
- 4. 设置 P0.46[速度限制 1] (IND = 1092) 来修改速度限制(单位: rpm)
- 5. 设置 CW.bit8 (SERVO\_DI\_INH)为 1, 然后设置 CW.bit9 (SERVO\_ON)以使能伺服驱动器, 启动电 机运转;
- 查询 SW 中对应的位信息来获取伺服驱动器的状态反馈(<u>READY</u>、<u>RUN</u>、<u>SPEED LIMITING</u>和 <u>TORQUE\_LIMITING</u>);
- 7. 查询 R0.06[当前转矩](IND = 4016)来获取实际转矩输出(单位: 0.1%额定转矩);
- 8. 查询 R0.21[瞬时转速] (IND = 4046) 来获取实际速度反馈 (单位: rpm);

#### 3.4.3 其它对象

- 1. 设置 P0.10[最大转矩限制] (IND = 1020) 来修改最大转矩限制 (单位: 0.1%额定转矩);
- 2. 查询 P8.03[额定转矩](IND = 2606)来获取电机额定转矩(单位: 0.01Nm);
- 3. 查询 R0.10[输出电流] (IND = 4024) 来获取实际输出电流 (单位: 0.01A);

# 4 应用示例

## 4.1 PLC 准备

#### 4.1.1 硬件组态

以 Siemens PLC Step7 开发环境为例, CPU 为 S7-300 系列,在 HW Config 页面内,添加 SV-DA200 的 GSD 文件并进行硬件组态,添加方式见下图。

1) 打开 STEP7 软件,在进行硬件组态前,先将 DA200 的 GSD 文件安装到本地计算机。

| S7_Pr | o1]                                                                 |                                                                                                    |                                                                                                    |
|-------|---------------------------------------------------------------------|----------------------------------------------------------------------------------------------------|----------------------------------------------------------------------------------------------------|
| 选项    | 〔(O) 窗口(W) 帮助(H)                                                    |                                                                                                    |                                                                                                    |
|       | 自定义(Z)                                                              | Ctrl+Alt+E                                                                                                    |                                                                                                    |
| -     | 指定模块(Y)<br>组态网络(N)<br>符号表(S)<br>报告系统错误(R)<br>编辑目录配置文件(E)<br>更新目录(U) | Ctrl+Alt+T                                                                                                    |                                                                                                    |
|       | 立装 GSD 文件                                                           |                                                                                                    |                                                                                                    |
|       | 在服务和支持中查找(F)<br>创建用于 I 设备的 GSD 文件(C)                                |                                                                                                    |                                                                                                    |
|       | S7_Pr.                                                              | S7_Pro1]         选项(O) 窗口(W) 帮助(H)         自定义(Z)         指定模块(Y)         组态网络(N)         符号表(S)         报告系统错误(R)         编辑目录配置文件(E)         更新目录(U)         安装 GSD 文件         在服务和支持中查找(F)         创建用于 I 设备的 GSD 文件(C) | S7_Pro1]         速项(O) 窗口(W) 帮助(H)         自定义(Z)       Ctrl+Alt+E         指定模块(Y)       组态网络(N)         符号表(S)       Ctrl+Alt+T         报告系统错误(R)       编辑目录配置文件(E)         更新目录(U)       安装 GSD 文件         安装 GSD 文件       在服务和支持中查找(F)         创建用于 1 设备的 GSD 文件(C) |

2) DP 总线的属性设置

| 時 HW Config - [SIMATIC 300 站点 (配置) S7_Pro1] 時 站点(S) 编辑(E) 插入(I) PLC 视图(V) 选项(O) 容曰(W) 帮助(H)           |                                                                                                    |                                                                                                    | - 5 x                                                                                                    |
|----------------------------------------------------------------------------------------------------|----------------------------------------------------------------------------------------------------|----------------------------------------------------------------------------------------------------|----------------------------------------------------------------------------------------------------|
| ○ ○ ○ ○ ○ ○ ○ ○ ○ ○ ○ ○ ○ ○ ○ ○ ○ ○ ○                                                                 | <u>使</u> ()<br><u>m</u> 性 - DP 主站系统<br><sup>常</sup> 规   组属性   組分配  <br><u>简短描述:</u> PF 主站系统<br>名称 00: DF 主站系统<br>主站系统编号 00: 1<br>子闷: PROFINE(1)<br><u>面性 (0).</u><br>① | ■性 - PROFIBUS           常規 网络设置           最高的 FROFIBUS 地址 (0):           126 ▼ □ 改变 (0)           传输率 (T):           45 45 (31,26) Kbps           107 5 Kbps           107 5 Kbps           107 5 Kbps           107 5 Kbps           107 5 Kbps           107 5 Kbps           107 5 Kbps           107 5 Kbps | 武坂( 向t  04)     武政( 向t  04)     電波( 向t  04)     電波( 向t  04)     電波( 向t  04)     電波( 向t  04)     電波( 向t  04)     電波( 向t  04)     電波( 向t  04)     電波( 向t  04)     電波( 向t  04)     電波( 同t  04)     電波( 同t 04)     電波( 同t 04)     電波( 同t 04)     電波( 同t 04)     電波( 同t 04) |
| * 111 PROFIBUS (1): DP 主站系统 (1) PROFIBUS 地址 現決 订货号 協助: 诊断指<br>7 面 INVT-S PDP 2046 5 面 INVT-S PDP 2045 | · 注种(U):<br>                                                                                                    |                                                                                                    |                                                                                                    |
|                                                                                                    |                                                                                                    |                                                                                                    |                                                                                                    |

3) 从站的配置

| 」 站点(S) 编辑(E) 插入(I) PLC 视图(V) 选项(O) 窗口(W) 帮助(H)                           |                                                                   | _ # ×                            |
|---------------------------------------------------------------------------|-------------------------------------------------------------------|----------------------------------|
| D 🚅 🖫 🖳 🎒 🛍 🛍 🏙 🎒 🗔 🗏 😥                                                   |                                                                   |                                  |
| PROFIBUS(1): DP 主纳系统 (1)                                                  |                                                                   |                                  |
|                                                                           | 雇性 - DP 从站                                                        | 查找(E)                            |
| 1<br>2 B CPV 313C-2 PP                                                    | 地址/ID                                                             | 配置文件↓标准                          |
| I2         DP           2.2         D216/D016           2.4         Count | I/0 豊型     輸出输入     重接輸入 ∅)     推址 (2): 长度 (0.): 単位 (0): 一致于 (1): | Additional Field Devices         |
| 4 (6) INVT-                                                               | <b>启动: 2000</b> 16 士 字 ▼ 总长度 ▼                                    | E Configured Stations            |
| 6 DP-NORM                                                                 | 结束: 319                                                           | DP VO slaves                     |
|                                                                           | 22社時(際 (K):                                                       | DP/PA Link                       |
| 9                                                                         |                                                                   | ENCODER                          |
| 10                                                                        | 101[[A]: 长度(5): 単位(1): 一致于(5):<br>启动: 288 16 字 ▼ 总长度 ▼            | E ET 2000                        |
|                                                                           | 结束: 319                                                           | ET 200eco                        |
|                                                                           | 过程映像 (P):                                                         | ET 2001SP                        |
|                                                                           |                                                                   |                                  |
|                                                                           | 制造商特定觀攝(#):<br>(最大为 14 空节的十六讲創新,田语是成立格分开)                         | ET 200m                          |
|                                                                           | 2007/03 2 - 1907 F. 2008 2004 2017 (932717)                       | ET 200R                          |
|                                                                           |                                                                   | E ET 2005                        |
| N 1                                                                       |                                                                   | - ET 200X                        |
| (6) INVT-S PDP                                                            |                                                                   | Function Modules     IDENT       |
| 插 I DF ID 订货号/标识 I 地址                                                     | Q 地址 注释                                                           | B D IPC                          |
| 1 16AX IN/OUT: 32 Byte (16 word) 288319                                   | 288319                                                            | NC     NC     Network Components |
|                                                                           |                                                                   | 🕫 🧰 Sensor system                |
|                                                                           |                                                                   | E SENTRON                        |
|                                                                           |                                                                   | SIMATIC                          |
|                                                                           |                                                                   | THATIC STANDRIVE                 |
|                                                                           |                                                                   | 用 PROFIBUS-DP 从站                 |
| 1                                                                         |                                                                   |                                  |
| 插槽已占用、模块太宽、或所插入模块的功能无法传递给新的模块。                                            |                                                                   |                                  |

注: 主从之间传送的直接长度为固定的 32 个 Byte,不可以更改。

## 4.1.2 工程创建

整个工程如下图所示:

| Description     Control     Control     Contro     Control     Control     Control </th <th>▶ 文件(E) 编辑(E) 插入(I)</th> <th>PLC 视图(V)</th> <th>选项(O) 窗口(W) 帮助(L</th> <th>Ð</th> <th></th> <th></th> <th></th> <th></th> <th></th> <th>- 6' ×</th>                                                                                                    | ▶ 文件(E) 编辑(E) 插入(I) | PLC 视图(V) | 选项(O) 窗口(W) 帮助(L | Ð    |                |        |          |      |         | - 6' × |
|----------------------------------------------------------------------------------------------------|---------------------|-----------|------------------|------|----------------|--------|----------|------|---------|--------|
| ○○方 1/-1     128 28 (新田市)     128 28 (新田市)     128 (新田市)     128 (新田)     128 (T)     128 (T)     128 (T)     128 (T)     128 (T)     128 (T)     128 (T)     128 (T)     128 (T)     128 (T)     128 (T) <t< th=""><th>🗅 🗃 🚼 🛲 👗 🖬 🖻</th><th>🔬 🖸 🗣</th><th>°• 1- ⊞ 🗰 🖻 🗷</th><th>过滤&gt;</th><th>• V 🖫 🖷 🖶 🗂 K?</th><th></th><th></th><th></th><th></th><th></th></t<>                                                                 | 🗅 🗃 🚼 🛲 👗 🖬 🖻       | 🔬 🖸 🗣     | °• 1- ⊞ 🗰 🖻 🗷    | 过滤>  | • V 🖫 🖷 🖶 🗂 K? |        |          |      |         |        |
| ● TATT 200 2点         ● TAT 200 2点         ● TAT 200 2.00         ● TAT 200 2.00         ● TAT 200 | 🖃 🎒 S7_Pro1         | 对象名称      | 符号名              | 创建语言 | 工作存储器的大小类型     | 版本(标题) | 名称(标题)   | 未链接的 | 作者      | 非掉电保持  |
| ● 000     10711     010     0107     0107     0107         ● 0000     10711     011          ● 0000     10711     STL     33     01092     0.1         ● 0000     10711     STL     33     01092     0.1         ● 0000     10711     STL     33     01092     0.1         ● 0000     10012     100128     STL     33     01092     0.1         ● 0121     100128     STL     33     01092     0.1         ● 0121     100128     STL     100     100         ● 0121     100128     STL     100     100         ● 0121     100128     STL     100     100         ● 0121     100128     STL     100     100         ● 0121     1001     STL     100     100         ● 0121     1001     101          ● 0101     101                                                                                                    | 回 🖩 SIMATIC 300 站点  | 高系统数据     |                  |      | SDB            |        |          |      |         |        |
| ● する     57 世界の)     ● 66000     10 0 711     571.     50 自日以来     0.1         ● 665     0.65, 0.05, 171     571.     50 自日以来     0.1         ● 665     0.61, 171     571.     50 自日以来     0.1         ● 665     0.61, 171     571.     50 自日以来     0.1         ● 666     0.61, 171     571.     50 自日以来     0.1         ● 6612     190, 283.     571.     50 自日以来     0.1         ● 761     1200, 783.     571.     100 功能     0.1         ● 771     1200, 771.     571.     100 功能     0.1         ● 773     100     571.     100 功能     0.1         ● 775     575.41%, 574.     1.0     100 功能     0.1         ● 775     575.41%, 574.     108     66 勃揚秋, 0.1          ● 785     10.             ● 785.00     r4(1, r-4%     108     10     100     100     100       ● 785.00     r4(1, r-4% </td <td>🖻 🛄 CPV 313C-2 DP</td> <td>🕞 0B1</td> <td></td> <td>LAD</td> <td>1074 组织块</td> <td>0.1</td> <td></td> <td></td> <td></td> <td></td>                                                                                                    | 🖻 🛄 CPV 313C-2 DP   | 🕞 0B1     |                  | LAD  | 1074 组织块       | 0.1    |          |      |         |        |
| ● 第文件<br>● 0665 00 R.F.I STL 38 组织块 0.1                                                                                                    | ⊡ 回 S7 程序(2)        | OB62      | I/O_FLT1         | STL  | 38 组织块         | 0.1    |          |      |         |        |
| 10:10:10:10:10:10:10:10:10:10:10:10:10:1                                                                                                    | 1 源文件               | OB85      | OBNL_FLT         | STL  | 38 组织块         | 0.1    |          |      |         |        |
| G 05121     PR0 F28     STL     33 组织块     0.1         G 711     完整決     LAD     116 功振块     0.1         G 721     完整決     LAD     90 功能     0.1         G 721     完整決     LAD     90 功能     0.1         G 721     完整決     LAD     90 功能     0.1         G 722     会功     STL     100 功能     0.1         G 723     完定     LAD     90 功能     0.1         G 773     完定     1AD     60 功能     0.1         G 774     回零点     LAD     12 功能     0.1         G 78000     r641     100     30 数规块     0.1         G 78001     r641     10           G 78001     r641     10           G 78001     r641     10           G 78001     r614     100     01          G 7814     170 JAT     STL                                                                                                    |                     | 🖽 OB86    | RACK_FLT         | STL  | 38 组织块         | 0.1    |          |      |         |        |
| ● 08122     №0,ER8     STL     38 组织块     0.1         ● FC1     打容制块     L40     116 功能块     0.1         ● FC1     打容制块     L40     90 功能     0.1         ● FC1     打容制块     L40     90 功能     0.1         ● FC1     打容制块     L40     90 功能     0.1         ● FC1     打容制件     L40     90 功能     0.1         ● FC1     日常点     L40     60 功能     0.1         ● FC1     日常点     L40     67 功能     0.1         ● FC5     STS44,STAT     L40     16 功能     0.1         ● FC5     STS44,STAT     L40     16 功能     0.1         ● BE201     sfc15,writ%     D8     68 封指块     0.1         ● BE201     sfc1,writ%     D8     68 封指块     0.1         ● BE201     sfc1,writ%     D1           ● BE201     sfc1,writ%     Sfc1     PE20_DAT     SfL                                                                                                    |                     | OB121     | PROG_ERR         | STL  | 38 组织块         | 0.1    |          |      |         |        |
| ● 281     完整块     L40     110         ● F72     点約     STL     160     D7K     0.1        ● F72     点約     STL     160     D7K     0.1         ● F72     点約     STL     160     D7K     0.1         ● F72     点約     STL     160     D7K     0.1         ● F72     点約     24     D7     D7     0.1         ● F72     STMAL_STAT     L40     72     D7K     0.1         ● F72     STMAL_STAT     L40     72     D7K     0.1         ● F72     STMAL_STAT     L40     72     D7K     0.1         ● F72     STMAL_STAT     L40     70     D8     68     数目秋     0.1        ● F72     D7     D8     68     数目秋     0.1         ● F72     D7     D8     68     数目秋     0.1         ● F72     V1_2            ● F72     F74     MF2_0     <                                                                                                    |                     | OB122     | MOD_ERR          | STL  | 38 组织块         | 0.1    |          |      |         |        |
| G PC1     控制快     L0     00 万能     0.1         G PC3     定位     L0     100 万能     0.1         G PC3     定位     L0     66 万能     0.1         G PC3     定位     L0     66 万能     0.1         G PC3     定位     L0     66 万能     0.1         G PC3     定位     L0     10 万能     0.1         G PC3     方法     L0     10 万能     0.1         G PC3     方法     L0     10 万能     0.1         G PC3     万能     10     10 万能     0.1         G PC3     万能     10     10 万能     0.1         G PC3     7     18     68 封護決     0.1         G PC3     18301     fr112      10 8 封護決     0.1         G PC1     10 10 10 11     11 10 10 10 10 10 10 10 10 10 10 10 10 1                                                                                                    |                     | 🕞 FB1     | 完整块              | LAD  | 116 功能块        | 0.1    |          |      |         |        |
| □ FC2       点动       STL       100 可能       0.1                                                                                                    |                     | FC1       | 控制块              | LAD  | 90 功能          | 0.1    |          |      |         |        |
| ● PC3<                                                                                                    |                     | FC2       | 点动               | STL  | 160 功能         | 0.1    |          |      |         |        |
| ● FC4       回答右       LJJ       66 万能       0.1           ● FC5       STKALL_STAT       LJJ       17 万能       0.1           ● FC5       STKALL_STAT       LJJ       17 万能       0.1           ● FC5       STKALL_STAT       LJJ       10       3 対部人       0.1           ● FC5       STKALL_STAT       LJJ       08       68 対部人       0.1            ● FE50       sfc14_weak6       D8       68 対部人       0.1            ● D800       FALL_T       D8       68 対部人       0.1            ● D800       FALL_T       D8       68 対部人       0.1            ● D800       FALL_T                                                                                                    |                     | FC3       | 定位               | LAD  | 224 功能         | 0.1    |          |      |         |        |
| GP PC5 SINAL_START LAD 72 功能 0.1                                                                                                    |                     | EFC4      | 回零点              | LAD  | 66 功能          | 0.1    |          |      |         |        |
| 日本日     元振祖     10         日本日     50500     fc15_grit 66     D8     68     数据块     0.1        日本日     50500     fc15_grit 66     D8     68     数据块     0.1         日本日     50500     fc15_grit 66     D8     68     数据块     0.1         日本日     Fall     7     D8     68     数据块     0.1         日本日     Fall     7     D8     68     数据块     0.1         日本日     Fall     7     D8     68     数据块     0.1         日本日     Fall     Fall            日本日     Fall     Fall           日本日     Fall     Fall     Fall          日本日     Fall     Fall     Fall          日本日     Fall     Fall     Fall                                                                                                    |                     | FC5       | SINGAL_START     | LAD  | 72 功能          | 0.1    |          |      |         |        |
| ● B8200       sfcl4_yra48       D8       68<                                                                                                    |                     | 🕀 DB1     | 完整组              | DB   | 38 数据块         | 0.1    |          |      |         |        |
| 日日201       sfcl5_write6       D8       68       数据块       0.1                                                                                                    |                     | 🕞 DB200   | sfc14_read6      | DB   | 68 数据块         | 0.1    |          |      |         |        |
| 日 B500       READ_T       DB       68 数据快       0.1            ● B5001       YATIE_T       DB       66 数据快       0.1            ● MAT_1       VAT_2       VAT_2               ● STC14       DFRD_DAT       STL              ● SFC15       DFFR_DAT       STL        系统功能       1.0       DFFR_DAT        SIMATIC          ● SFC15       DFFR_DAT       STL        系统功能       1.0       DFFR_DAT        SIMATIC          ● SFC15       DFFR_DAT       STL        系统功能       1.0       DFFR_DAT        SIMATIC          ● SFC15       DFFR_DAT       STL         SIMATIC        SIMATIC                                                                                                    |                     | DB201     | sfc15_write6     | DB   | 68 数据块         | 0.1    |          |      |         |        |
| 1     1                                                                                                    |                     | DB300     | READ_7           | DB   | 68 数据块         | 0.1    |          |      |         |        |
| Yun_1 VAT_1 交理表 0.1                                                                                                    |                     | DB301     | WRITE_7          | DB   | 68 数据块         | 0.1    |          |      |         |        |
| Y YAT 2 VAT 2 VAT 2 ···· 受重表 0.1 ···· ··· ··· ··· ··· ··· ··· ··· ···                                                                                                    |                     | VAT_1     | VAT_1            |      |                | 0.1    |          |      |         |        |
| SPC14 DFRD_DAT STL 新統功能 1.0 DFRD_DAT STMATIC     STMATIC     系統功能 1.0 DFFR_DAT STMATIC     系統功能 1.0 DFFR_DAT STMATIC     STMATIC     系統功能 1.0 DFFR_DAT STMATIC                                                                                                    |                     | VAT_2     | VAT_2            |      | 变重表            | 0.1    |          |      |         |        |
|                                                                                                    |                     | SFC14     | DPRD_DAT         | STL  | 系统功能           | 1.0    | DPRD_DAT |      | SIMATIC |        |
|                                                                                                    |                     | SFC15     | DFWR_DAT         | STL  | 系统功能           | 1.0    | DPWR_DAT |      | SIMATIC |        |
|                                                                                                    |                     |           |                  | 11   |                |        |          |      |         |        |
|                                                                                                    |                     | 1.        |                  |      |                |        |          |      | -       |        |

#### 工程列表

| 序号 | 对象名称  | 符号名称 | 说明                     | 备注 |
|----|-------|------|------------------------|----|
| 1  | OB1   | 主程序  | 所有程序功能块,需要在 OB1 内调用。   |    |
| 2  | FC1   | 控制块  | 主要是控制使能,急停,故障复位操作。     |    |
| 3  | FC2   | 点动   | 将伺服切换到速度模式,进行点动操作。     |    |
| 4  | FC3   | 定位   | 借用 DA200 伺服内部的点位进行定控制。 |    |
| 5  | FC4   | 回零   | 根据 P5.10 所设定的回零方式找零点。  |    |
| 6  | SFC14 | 读输入  | 西门子 DP 的系统功能库          |    |
| 7  | SFC15 | 写输出  | 西门子 DP 的系统功能库          |    |

其他 0B 块说明见西门子手册。

以上功能块是在西门子 CPU 313C-2 DP 的硬件基础上测试的。

## 4.2 代码示例

以下是用 STL 语言编写的样例程序,可以实现 PKW 的数据读写操作,PZD 的读写操作。

| //READ                                     |                |                                              |
|--------------------------------------------|----------------|----------------------------------------------|
| CALL "DPRD_DAT"                            | SFC14          | Read Consistent Data of a Standard DP Slave  |
| LADDR :=W#16#120                           |                |                                              |
| RET_VAL:=MW204                             |                |                                              |
| RECORD :=P#DB200.DBX0.0 BYTE 32            |                |                                              |
| //WRITE                                    |                |                                              |
| CALL DPWR_DAT                              | SFC15          | Write Consistent Data to a Standard DP Slave |
| LADDR :=W#16#120                           |                |                                              |
| RECORD :=P#DB201.DBX0.0 BYTE 32            |                |                                              |
| KEI_VAL:=MW200                             |                |                                              |
| CMII ″坨钏中″                                 | FC1            |                                              |
| enable :=M20.0                             | 101            |                                              |
| reset in :=M20.1                           |                |                                              |
| e stop :=MO.1                              |                |                                              |
| fault := "sfc14 read6". SW. FAULT          | DB200, DBX9, 2 |                                              |
| run status:="sfc14 read6". SW. RUN         | DB200.DBX9.1   |                                              |
| alarm := "sfc15 write6".CW.FAULT CLEAR     | DB201.DBX9.2   |                                              |
| run := "sfc15 write6".CW.SERVO ON          | DB201.DBX9.1   |                                              |
| emergency := "sfc15_write6".CW.EMERGENCY   | DB201.DBX9.3   |                                              |
|                                            |                |                                              |
| 2011 "占击"                                  | 572            |                                              |
| ion fw :=N30 0                             | 102            |                                              |
| jog_1* :=M30.0                             |                |                                              |
| jog_bw :=M032                              |                |                                              |
| jog_pu := sfc15 write6".CW.MODE SWITCH     | DB201, DBX8, 0 |                                              |
| jog_rdm := sfc15_write6".SPD_CMD           | DB201. DBW10   |                                              |
| Jog_Dpddott= 51010_#1100 +515_0mb          | 2201122112     |                                              |
| CALL "定位"                                  | FC3            |                                              |
| pos_en :=M40.0                             |                |                                              |
| pos_tar :=MD50                             |                |                                              |
| pos_vel :=MD54                             |                |                                              |
| done := "sfc14_read6".SW.POS_COIN          | DB200.DBX9.6   |                                              |
| t_pos :=~sfc15_write6~.SPD                 | DB201.DBD20    |                                              |
| t_posvel:="sfc15_write6".POS               | DB201.DBD24    |                                              |
| run_pos :=M40.1                            |                |                                              |
| ctl_pke := sfcl5_write6.PKE                | DB201.DBW0     |                                              |
| ctl_ind := sfcl5_write6.IND                | DB201.DBW2     |                                              |
| ctl_pwe :="sfc15_write6".PWE               | DB201.DBD4     |                                              |
| CALL "回氮占"                                 | FC4            |                                              |
| base point:=MO.7                           |                |                                              |
| enable :=MO.6                              |                |                                              |
| fault := "sfc14_read6".SW.FAULT            | DB200. DBX9. 2 |                                              |
| t_point := "sfc15_write6".CW.HOME_SIGNAL   | DB201.DBX9.6   |                                              |
| t_enable := "sfc15_write6".CW.HOME_TRIGGER | DB201.DBX9.7   |                                              |
|                                            |                |                                              |
|                                            |                |                                              |
| = "efc15 verite6" OW SERVO DT THE          | DR201 DR20 0   |                                              |
| - SICIO_WIICO .CW.SERVO_DI_INH             | DD201, DDA9, V |                                              |

## 4.3 数据结构定义

## 4.3.1 DB200 数据结构(PLC 输入)定义

| 地址    | 名称                | 类型         | 初始值              | 注释              |
|-------|-------------------|------------|------------------|-----------------|
| 0.0   |                   | STRUCT     |                  |                 |
| +0.0  | PKE               | WORD       | <b>\#16#</b> 0   |                 |
| +2.0  | IND               | WORD       | <b>\#16#</b> 0   |                 |
| +4.0  | PWE               | DWORD      | D <b>\#16#</b> 0 |                 |
| +8.0  | S₩                | STRUCT     |                  |                 |
| +0.0  | SPD_COIN          | BOOL       | FALSE            | 速度一致            |
| +0.1  | SPD_AT            | BOOL       | FALSE            | 速度到达            |
| +0.2  | SPD_LIMITING      | BOOL       | FALSE            | 速度限制中           |
| +0.3  | SPD_CMD_VALID     | BOOL       | FALSE            | 速度指令有无          |
| +0.4  | SPD_ZERO          | BOOL       | FALSE            | 速度零速输出          |
| +0.5  | TOQ_LIMITING      | BOOL       | FALSE            | 转矩限制中           |
| +0.6  | HOMING_END        | BOOL       | FALSE            | 回零完成            |
| +0.7  | PZD_CONTROLING    | BOOL       | FALSE            | PZD控制中          |
| +1.0  | READY             | BOOL       | FALSE            | 伺服准备输出          |
| +1.1  | RUN               | BOOL       | FALSE            | 伺服运行输出          |
| +1.2  | FAULT             | BOOL       | FALSE            | 故障输出            |
| +1.3  | ALARM             | BOOL       | FALSE            | 报警输出            |
| +1.4  | BRAKE_OFF         | BOOL       | FALSE            | 外部制动器接触         |
| +1.5  | POS_CMD_VALID     | BOOL       | FALSE            | 位置指令有无          |
| +1.6  | POS_COIN          | BOOL       | FALSE            | 定位完成            |
| +1.7  | MOD_CHANGE_STATUS | BOOL       | FALSE            | 控制模式切换状态        |
| =2.0  |                   | END_STRUCT |                  |                 |
| +10.0 | SPD_FBK           | WORD       | <b>\#16#</b> 0   | 速度反馈(RO.01)     |
| +12.0 | POS_FBK           | DWORD      | DW#16#0          | 位置反馈(RO.O2)     |
| +16.0 | TRQ_FBK           | WORD       | <b>\#16#</b> 0   | 转矩反馈(RO.06)     |
| +18.0 | RESERVED          | WORD       | <b>\#16#</b> 0   | 保留              |
| +20.0 | PZD1              | DWORD      | DW#16#0          | 通过伺服参数P4.83进行组态 |
| +24.0 | PZD2              | DWORD      | DW#16#0          | 通过伺服参数P4.84进行组态 |
| +28.0 | PZD3              | DWORD      | DW#16#0          | 通过伺服参数P4.85进行组态 |
| =32.0 |                   | END_STRUCT |                  |                 |

## 4.3.2 DB201 数据结构(PLC 输出)定义

| 地址    | 名称            | 类型         | 初始值            | 注释                           |
|-------|---------------|------------|----------------|------------------------------|
| 0.0   |               | STRUCT     |                |                              |
| +0.0  | PKE           | WORD       | <b>\#16#</b> 0 |                              |
| +2.0  | IND           | WORD       | <b>\#16#</b> 0 |                              |
| +4.0  | P₩E           | DWORD      | DW#16#0        |                              |
| +8.0  | C₩            | STRUCT     |                |                              |
| +0.0  | MODE_SWITCH   | BOOL       | FALSE          | 控制模式切换(P4.15)                |
| +0.1  | GAIN_SWITCH   | BOOL       | FALSE          | 增益切换(P4.16)                  |
| +0.2  | JRATIO_SWITCH | BOOL       | FALSE          | 惯量比切换(P4.18)                 |
| +0.3  | TRQLMT_SWITCH | BOOL       | FALSE          | 转矩限制切换(P4.21)                |
| +0.4  | ZCLAMP        | BOOL       | FALSE          | 零速箝位(P4.19)                  |
| +0.5  | POSERR_CLEAR  | BOOL       | FALSE          | 滞留脉冲清零(P4.20)                |
| +0.6  | VIB_SUP       | BOOL       | FALSE          | 制振控制切换输入(P4.24)              |
| +0.7  | RESERVED      | BOOL       | FALSE          | 保留                           |
| +1.0  | SERVO_DI_INH  | BOOL       | FALSE          | 开关量输入屏蔽(O: 开关量输入有效; 1: C₩有效) |
| +1.1  | SERVO_ON      | BOOL       | FALSE          | 伺服使能(P4.11)                  |
| +1.2  | FAULT_CLEAR   | BOOL       | FALSE          | 故障复位                         |
| +1.3  | EMERGENCY     | BOOL       | FALSE          | 紧急停止                         |
| +1.4  | POT           | BOOL       | FALSE          | 正向限位                         |
| +1.5  | NOT           | BOOL       | FALSE          | 反向限位                         |
| +1.6  | HOME_SIGNAL   | BOOL       | FALSE          | 原点开关信号                       |
| +1.7  | HOME_TRIGGER  | BOOL       | FALSE          | 回原点触发                        |
| =2.0  |               | END_STRUCT |                |                              |
| +10.0 | SPD_CMD       | WORD       | ¥#16#0         | 速度指令(P4.13)                  |
| +12.0 | POS_CMD       | DWORD      | DW#16#0        | 位置指令(P4.12)                  |
| +16.0 | TRQ_CMD       | WORD       | ¥#16#0         | 转矩指令(P4.14)                  |
| +18.0 | RESERVED      | WORD       | ¥#16#0         | 保留                           |
| +20.0 | SPD           | DWORD      | DW#16#0        | 通过伺服参数P4.80进行组态              |
| +24.0 | POS           | DWORD      | DW#16#0        | 通过伺服参数P4.81进行组态              |
| +28.0 | PZD3          | DWORD      | DW#16#0        | 通过伺服参数P4.82进行组态              |
| =32.0 |               | END_STRUCT |                |                              |

# 5 故障及诊断

## 5.1 PROFIBUS-DP 通信故障表及处理方法

| 故障码            | 名称                   | 原因               | 对策                 |
|----------------|----------------------|------------------|--------------------|
| <b>F</b> -24.0 | PROFIBUS-DP 故障-PWK   | DWIL 台粉的 ID 五正确  | 查看说明书,确认 PWK 参数 ID |
| E124-0         | 参数 ID 错误             | PWK 参数的 ID 个正确。  | 与对应参数 ID 一致。       |
| <b>F</b> -24.4 | PROFIBUS-DP 故障-PWK   | PWK 参数设置值超出对应参   | 查看说明书,确认 PWK 参数的设  |
| Ef24-1         | 参数超范围                | 数允许的最大范围。        | 置值在对应参数的允许范围之内。    |
| <b>F</b> -24.0 | PROFIBUS-DP 故障-PWK   | PWK 参数向只读参数进行写   | 查看说明书,确认操作参数为可读    |
| E124-2         | 参数只读                 | 操作。              | 可写参数。              |
| <b>F</b> -24.2 | PROFIBUS-DP 故障-PZD 配 | PZD 配置参数选择的参数 ID | 查看说明书,确认 PZD 配置参数  |
| Er24-3         | 置参数不存在               | 不正确。             | 的 ID 与对应参数 ID 一致。  |
| <b>E-24.4</b>  | PROFIBUS-DP 故障-PZD 配 | PZD配置参数选择了非立即生   | 查看说明书,确认 PZD 配置参数  |
| Er24-4         | 置参数属性不匹配             | 效的参数。            | 的生效属性为立即生效。        |

## 5.2 SV-DA200 伺服故障表及故障码

| 故障码    | 名称                  | 原因                                                                                                    | 对策                                                                                                    |
|--------|---------------------|----------------------------------------------------------------------------------------------------|----------------------------------------------------------------------------------------------------|
| Er01-0 | IGBT 故障             | 驱动器实际输出电流超过规定<br>值。<br>1.驱动器故障(驱动电路、<br>IGBT 故障)。<br>2.电机电缆 U、V、W 短路、<br>电机电缆接地或接触不良。<br>3.电机烧毁。<br>4.电机线 U、V、W 相序接反。<br>5.参数不合适导致系统发散。<br>6.起停过程加减速时间太短。<br>7.瞬间负载过大。 | <ol> <li>1.拆除电机电缆,使能驱动器,如<br/>果仍然发生故障则更换驱动器;</li> <li>2.检查电机电缆及接线是否良好。</li> <li>3.调小 P0.10、P0.11 使最大输出<br/>力矩变小。</li> <li>4.调试环路参数使系统稳定,调小</li> <li>P0.12 的值</li> <li>5.将加减速时间适当设长。</li> <li>6.更换更大功率驱动器。</li> <li>7.更换电机。</li> </ol> |
| Er02-0 | 编码器故障-编码器断线         | 1.未接编码器。                                                                                                    |                                                                                                    |
| Er02-1 | 编码器故障-编码器反馈误差<br>过大 | 2.编码器插头松动。<br>3.编码器信号线 U、V、W、A、                                                                                                    | 1.按照接线方式正确连接编码器。                                                                                                    |
| Er02-2 | 编码器故障-奇偶校验错误        | B、Z相某根线断线。                                                                                                    | 检查编码器插头解除是否良好。如                                                                                                    |
| Er02-3 | 编码器故障-CRC 校验错误      | 4.编码器 A/B 反相。                                                                                                    | 未线现断开则史换编码奋电缆。<br><b>2</b>                                                                                                    |
| Er02-4 | 编码器故障-帧错误           | 5.主要由噪音引起的通信中断                                                                                                    | 2. <sup>位</sup> 例 编 问 备 电 你 电 压 足 日 工 书。<br>3  减 小 编 码 哭 线 绺 受 干 扰 的 冬 件                                                                                                    |
| Er02-5 | 编码器故障-短帧错误          | 或数据异常。                                                                                                    | 3.减少编码错线缆叉十九的宗门,<br>将编码器连接线与由机由缆线分                                                                                                    |
| Er02-6 | 编码器故障-编码器报超时        | 6.编码器通信无异常,但通信                                                                                                    | 开布线,将编码器线缆屏蔽线接入                                                                                                    |
| Er02-7 | 编码器故障-FPGA 报超时      | 数据异常。<br>7.负责与编码器通信的 FPGA<br>报通信超时。                                                                                                    | FG.                                                                                                    |
| Er02-8 | 编码器故障-编码器电池低压       | 使用多圈绝对值编码器时,外                                                                                                    | 1.检查编码器电缆中电池连接是                                                                                                    |

| 故障码    | 名称                                 | 原因                                        | 对策                   |
|--------|------------------------------------|-------------------------------------------|----------------------|
|        | 报警                                 | 接编码器电池电压介于                                | 否良好;                 |
|        |                                    | 3.0V~3.2V之间时。                             | 2.使用万用表测量编码器外接电      |
|        |                                    |                                           | 池电压是否低于 3.2V, 如果真实   |
|        |                                    |                                           | 的电压低于 3.2V,可以考虑更换    |
|        |                                    |                                           | 电池;                  |
|        |                                    |                                           | 3.更换电池请在驱动器上电的情      |
|        |                                    |                                           | 况下执行,否则编码器绝对数据会      |
|        |                                    |                                           | 丢失。                  |
|        |                                    |                                           | 1.检查编码器电缆中电池连接是      |
|        |                                    |                                           | 否良好;                 |
|        |                                    |                                           | 2.使用万用表测量编码器外接电      |
|        | 伯尔思步陈 伯尔思古迪方丁                      | 使用多圈绝对值编码器时,外                             | 池电压是否低于 3.0V, 如果真实   |
| Er02-9 | · 新码 奋                             | 接编码器电池电压介于                                | 的电压低于 3.0V,则必须更换电    |
|        | <b>议</b> 陧                         | 2.5V~3.0V之间时。                             | 池;                   |
|        |                                    |                                           | 3.更换电池请在驱动器上电的情      |
|        |                                    |                                           | 况下执行,否则编码器绝对数据会      |
|        |                                    |                                           | 丢失。                  |
|        |                                    |                                           | 1.确认编码器过热保护值设定是      |
|        | 护印思壮陪 护印思计地                        | 编码器反馈温度高于设定的过                             | 否正确。                 |
| El02-a | 编码器政障-编码器过热                        | 热保护值。                                     | 2.使电机停止工作,给编码器降      |
|        |                                    |                                           | 温。                   |
|        | 编码器故障-编码器<br>EEPROM 写入错误           | 电机搭配通信式编码器时,驱                             | 1.检查编码器线缆连接是否良好,     |
| Er02-b |                                    | 动器向编码器 EEPROM 更新                          | 减少编码器通信受干扰的情况;       |
|        |                                    | 数据时,发生通信传输错误或                             | 2.尝试多次写入,如果多次报故障     |
|        |                                    | 数据校验错误。                                   | 则请更换电机。              |
|        | 编 码 器 故 障 - 编 码 器<br>EEPROM 无数据    | 电机搭配通信式编码器时,上<br>电时读取编码器 EEPROM 时<br>无数据。 | 1.通过 P0.00 选择当前电机型号, |
|        |                                    |                                           | 然后通过 P4.97 参数执行编码器   |
| Er02-c |                                    |                                           | EEPROM 参数写入操作,;      |
|        |                                    |                                           | 2.通过 P4.98 参数屏蔽该故障,此 |
|        |                                    |                                           | 时使用驱动器 EEPROM 中的电机   |
|        |                                    |                                           | 参数进行相应的初始化。          |
|        | 编 码 器 故 障 - 编 码 器<br>EEPROM 数据校验错误 |                                           | 1.检查编码器线缆连接是否良好,     |
| Er02-d |                                    |                                           | 减少编码器通信受干扰的情况;       |
|        |                                    |                                           | 2.通过 P0.00 选择当前电机型号, |
|        |                                    | 电机搭配通信式编码器时,上                             | 然后通过 P4.97 参数执行编码器   |
|        |                                    | 电时读取编码器 EEPROM 时,                         | EEPROM 参数写入操作,更新编    |
|        |                                    | 发生数据校验错误。                                 | 码器 EEPROM 中的数据;      |
|        |                                    |                                           | 3.通过 P4.98 参数屏蔽该故障,此 |
|        |                                    |                                           | 时使用驱动器 EEPROM 中的电机   |
|        |                                    |                                           | 参数进行相应的初始化。          |

| 故障码    | 名称                     | 原因                                                                                                    | 对策                                                                                                    |
|--------|------------------------|----------------------------------------------------------------------------------------------------|----------------------------------------------------------------------------------------------------|
| Er03-0 | 电流传感器故障-U 相电流传<br>感器故障 | 1.电流传感器或检测电路异                                                                                                    |                                                                                                    |
| Er03-1 | 电流传感器故障-V 相电流传<br>感器故障 | 常。<br>2.电机轴处于非静止状态时上                                                                                                    | 在电机静止状态下重新上电,如果<br>多次报出故障则更换驱动器。                                                                                     |
| Er03-2 | 电流传感器故障-W相电流传<br>感器故障  | 电。                                                                                                    |                                                                                                    |
| Er04-0 | 系统初始化故障                | 系统上电初始化过程完成后,<br>有自检未通过项。                                                                                                    | <ol> <li>1.重新上电。</li> <li>2.如果反复多次发生,则需更换驱动器。</li> </ol>                                                             |
| Er05-1 | 设置故障-电机型号不存在           |                                                                                                    | 1.确认电机型号设定是否正确。                                                                                                    |
| Er05-2 | 设置故障-电机和驱动器型号<br>不匹配   | P0.00 参数设置错误                                                                                                    | 2.确认电机参数型号与驱动器功<br>率等级匹配。                                                                                            |
| Er05-3 | 设置故障-软件限位设置故障          | 软件限位值设定不合理。<br>P0.35(正向位置控制软件限<br>位)设定值小于等于 P0.36(反<br>向位置控制软件限位)设定值。                                                                    | 重新设定 P0.35、P0.36。                                                                                                    |
| Er05-4 | 设置故障-回原点模式设置故<br>障     | P5.10 子模式设置错误                                                                                                    | 根据参数详细说明正确设定<br>P5.10                                                                                                |
| Er05-5 | 设置故障-点位控制行程溢出<br>故障    | 点位空行程单次增量超过<br>( <b>2<sup>31</sup>-1</b> )                                                                                               | 确认绝对位置模式下,单次行程不<br>能超过( <b>2<sup>31</sup>-1</b> )。                                                                   |
| Er07-0 | 再生放电过载故障               | <ol> <li>1.制动电阻功率较小。</li> <li>2.电机转速过高或减速过快,</li> <li>无法在规定时间内完全吸收再</li> <li>生能量。</li> <li>3.外接制动电阻动作极限被限</li> <li>制在 10%占空比。</li> </ol> | <ol> <li>将内接制动电阻改为外接制动<br/>电阻并增大功率。</li> <li>修改减速时间,降低再生放电动<br/>作率。</li> <li>降低电机转速。</li> <li>提高电机、驱动器容量。</li> </ol> |
| Er08-0 | 模拟输入过压故障-模拟量速<br>度指令   | 1.输入到模拟量速度指令端口的电压超过 P3.22 的设定值。                                                                                                    | 1.正确设定 P3.22、P3.25、P3.75。                                                                                            |
| Er08-1 | 模拟输入过压故障-模拟量转<br>矩指令   | 2.输入到模拟量转矩指令端口的电压超过 P3.25 的设定值。                                                                                                    | 2.检查端子接线是否良好。<br>3.设定 P3.22、P3.25、P3.75 为 0,                                                                         |
| Er08-2 | 模拟输入过压故障-模拟量输<br>入3    | 3.输入到模拟量输入 3 端口的<br>电压超过 P3.75 的设定值。                                                                                                    | 使保护功能无效。                                                                                                    |
| Er09-0 | EEPROM 故障-读写故障         | 从 EEPROM 读取数据时,参数保存区的数据损坏。<br>EEPROM 写操作时受干扰。                                                                                            | <ol> <li>1.重新上电后重试。</li> <li>2.如果反复多次发生,则需更换驱动器。</li> </ol>                                                          |
| Er09-1 | EEPROM 故障-数据校验故<br>障   | 上电时从 EEPROM 读出的数<br>据与写入时的不同。                                                                                                    | <ol> <li>1.重新设定所有参数。</li> <li>2.如果反复多次发生,则需更换驱动器。</li> </ol>                                                         |
| Er10-0 | 硬件故障-FPGA 故障           | 控制板上的 FPGA 芯片报故障                                                                                                    | 1.重新上电。<br>2.如果反复多次发生,则需更换驱                                                                                          |

| 故障码    | 名称                       | 原因                                                    | 对策                       |
|--------|--------------------------|-------------------------------------------------------|--------------------------|
|        |                          |                                                       | 动器。                      |
| Er10-1 |                          |                                                       | 1.重新上电。                  |
|        | 硬件故障-通信卡故障               | 外接通信卡报故障。                                             | 2.如果反复多次发生,则需更换通         |
|        |                          |                                                       | 信卡。                      |
|        |                          | 驱动器上电时,对地短路检测                                         | 1.检查电机电缆是否连接正常;          |
| Er10-2 | 硬件故障-对地短路故障              | 中, 电机电缆 V、W 中的某一                                      | 2.更换电机电缆或检测电机是否          |
|        |                          | 相对地短路。                                                | 绝缘老化。                    |
|        | 硬件故障-外部输入故障              | 当配置为外部故障输入功能的                                         | 1.解除外部故障输入,使能故障清         |
| Er10-3 |                          | 开关量端子动作时产生该故                                          | 除。                       |
|        |                          | 障。                                                    | 2.驱动器重新上电。               |
|        | 硬件故障-紧急停机故障              | 当紧停按钮动作(配置为紧急                                         | 1.解除紧急停机输入,使能故障清         |
| Er10-4 |                          | 停机功能的开关量端子)时产                                         | 除。                       |
|        |                          | 生该故障。                                                 | 2.驱动器重新上电。               |
| Er11-0 | 软件故障-电机控制任务重入            | <b>1.DSP</b> 软件 CPU 负载率过高。                            | 1.减少一些不必要的软件功能。          |
| Er11-1 | 软件故障-周期任务重入              | 2.DSP 软件有缺陷。                                          | 2.联系客服,更新驱动器 DSP 软       |
| Er11-2 | 软件故障-非法操作                |                                                       | 件。                       |
| Er12-0 | IO 故障-开关量输入分配重           | 有两个或以上的开关量输入配                                         | 重新设定参数 P3.00~P3.09, 确保   |
|        | 复                        | 置为相同的功能。                                              | 没有重复的设定。                 |
| Er12-1 | IO 故障-模拟量输入分配重           | 驱动器为标准机型时,模拟量                                         | 将参数P3.70(模拟量输入3功能)       |
|        | 复                        | 输入3配置为速度指令。                                           | 配置为其它值。                  |
|        |                          | 驱动器检测到的脉冲输入频率                                         | 1.检测外部输入脉冲信号的实际          |
|        |                          | 高于规定值。                                                | 频率是否超过 P0.21(指令脉冲输       |
| Er12-2 | IO 故障-脉冲输入频率过高           | 1.外部输入脉冲信号频率过                                         | 入选择)对应的最高脉冲频率。           |
|        |                          |                                                       | 2.降低外部输入脉冲信号频率。          |
|        |                          | 2. 驱动器内部脉冲频率检测电                                       | 3.如果外部输入信号止常时仍然          |
|        |                          | 路损坏。                                                  | 报故障,则需更换驱动器。             |
|        | 主回路故障-过压故障<br>主回路故障-欠压故障 |                                                       | 1.检测电网输入电压是否超过允          |
|        |                          | <sup>业</sup> 切器检测主回路直流电压超                             | 许值。<br>2. 收去,如何与此四位      |
|        |                          | 过规定值。                                                 | 2.检查内置制动电阻短接线是否          |
|        |                          | 1.电网电压偏高。                                             | 松动或检测内置制动电阻是否损           |
| Er13-0 |                          | 2.制动工况卜未接制动电阻或                                        | 坏。检测外接制动电阻是 <b></b> 省损坏。 |
|        |                          | 制动管、制动电阻损坏。                                           | 3.加长减速时间设定值。             |
| Er13-1 |                          | 3.停机过程中减速时间太短。                                        | 4.在驱动器不使能情况下监测参          |
|        |                          | 4.驱动器内部直流电压检测电                                        | 数 R0.07 是否正常,如果异常并       |
|        |                          | 流损坏。                                                  | 且与电网输入电压不匹配,则需更          |
|        |                          |                                                       | 换驱动器。                    |
|        |                          | 业动器检测主回路直流电压低<br>———————————————————————————————————— | 1. 检测电网输入电压是否低于允         |
|        |                          | <b>士规定值。</b>                                          | 许值。                      |
|        |                          | 1.电网电压偏低。                                             | 2.重新上电,注意听取是否有上电         |
|        |                          | 2.上电缓冲继电器未吸合。                                         | 缓冲继电器是吸合的响声。             |

| 故障码    | 名称        | 原因                                                                                                    | 对策                                                                                                    |
|--------|-----------|----------------------------------------------------------------------------------------------------|----------------------------------------------------------------------------------------------------|
|        |           | <ul><li>3.驱动器输出功率过大。</li><li>4.驱动器内部直流电压检测电路损坏。</li></ul>                                                                                                    | 3.在驱动器不使能情况下监测参数 R0.07 是否正常,如果异常并<br>目与电网输入电压不匹配,则需更                                                                                                    |
|        |           |                                                                                                    | 换驱动器。                                                                                                    |
| Er14-0 | 控制电源欠压故障  | 驱动器检测控制电源直流电压<br>低于规定值。<br>1.电网电压偏低。<br>2.驱动器内部控制电源直流电<br>压检测电路损坏。                                                                                                    | <ol> <li>检测电网输入电压是否低于允许值。</li> <li>在驱动器不使能情况下监测参数 R0.08 是否正常,如果异常并且与电网输入电压不匹配,则需更换驱动器。</li> </ol>                                                                                                    |
| Er18-0 | 电机过载故障    | <ol> <li>1.长时间超负荷运行</li> <li>2.短时间负载过重</li> </ol>                                                                                                    | 1.更换更大功率驱动器和电机                                                                                                    |
| Er19-0 | 速度故障-过速故障 | 电机转速绝对值超过 P4.32 设<br>定值。<br>1.电机飞车,电机 U、V、W 相<br>序接反。<br>2.电子齿轮比或电机速度环控<br>制参数设定不合理。<br>3.参数 P4.32 设定值小于<br>P4.31 (最大速度限制)。<br>4.编码器反馈信号受干扰。                          | <ol> <li>1.检查电子齿轮比参数设定是否<br/>合理。</li> <li>2.检查速度环控制参数设定。</li> <li>3.检查电机线相序是否正确。</li> <li>4.检查电机编码器线连接是否良好。</li> <li>5.更换更高转速的电机。</li> </ol>                                                                            |
| Er20-0 | 速度超差故障    | 非转矩模式下,电机转速与转<br>速指令的偏差超过 P4.39 设定<br>值。<br>1.电机 U、V、W 相序接反或<br>未接电机线。<br>2.电机负载过重导致电机卡死<br>堵转。<br>3.驱动器出力不足导致电机卡<br>死堵转。<br>4.速度环控制参数设定不合<br>理。<br>5.参数 P4.39 设定值过小。 | <ol> <li>1.检查电机线相序,正确接线。</li> <li>2.检查传送皮带或链条是否太紧<br/>或者工作台是否到达边界或遇到<br/>障碍物。</li> <li>3.检查环路控制参数是否设置合<br/>适或者驱动器是否损坏或者伺服<br/>系统是否选型合适。</li> <li>4.将 P4.39 设定值变大。</li> <li>5.将 P4.39 设定为 0,使速度超差<br/>故障检测无效。</li> </ol> |
| Er22-0 | 超差故障-位置超差 | <ol> <li>1.伺服响应时间太慢导致滞留<br/>脉冲数值超过 P4.33 设定值。</li> <li>2.电机负载过重导致电机卡死<br/>堵转。</li> <li>3.脉冲输入频率过高,超过电<br/>机最高转速能力。</li> <li>4.位置指令输入阶跃变化量超</li> </ol>                 | <ol> <li>1.检查传送皮带或链条是否太紧<br/>或者工作台是否到达边界或遇到<br/>障碍物。</li> <li>2.将位置环增益参数设大或将速<br/>度前馈增益设大,也可以将位置超<br/>差脉冲范围(参数 P4.33)设大。</li> <li>3.调整电子齿轮比参数。</li> </ol>                                                               |

| 故障码    | 名称            | 原因                           | 对策                    |
|--------|---------------|------------------------------|-----------------------|
|        |               | 过 P4.33 设定值。                 | 4.调小位置指令输入变化量。        |
| Er22-1 | 超差故障-混合控制偏差过大 |                              | 1.检测电机与负载的连接。         |
|        |               | 在全闭环控制时,光栅尺的反                | 2.检查光栅尺与驱动器的连接。       |
|        |               | 馈位置与编码器的反馈位置偏                | 3.检查光栅尺分子、分母 (P4.60、  |
|        |               | 差超过 P4.64 设定值。               | P4.61),光栅尺方向反转(P4.62) |
|        |               |                              | 设定是否正确。               |
| E-00.0 | 2-2 位置增量溢出故障  | 经过电子齿轮比转换后单次变                | 1.减小位置指令的单次变化量;       |
|        |               | 化的位置指令超过 2 <sup>31</sup> -1。 | 2.修改电子齿轮比至合适的范围;      |
| Er23-0 | 驱动器过温故障       | 1 亚动盟庙田的玎培泪亩初过               | 1.降低驱动器的使用环境温度,改      |
|        |               | 1. 犯幼                        | 善通风环境。                |
|        |               | 次疋祖。<br>2 <u></u>            | 2.更换更大功率伺服系统。         |
|        |               | 2.纽约础过载。                     | 3.延长加减速时间,降低负载。       |
| Er25 6 | 应田护院 同臣占封侍    | 回原点过程中遇到极限开关或                | 修改参数 P5.10 的设置,重上电后   |
| E[23-0 | 四用            | 软件限位。                        | 再执行。                  |
| Er25-7 | 应用故障-惯量辨识失败   | 1.惯量辨识电机停止转动时有               | 1.电机停止运行时抖动可适当提       |
|        |               | 3.5s 以上的抖动。                  | 高机械刚性。                |
|        |               | 2.辨识实际加速时间太短。                | 2.增大加速时间常数 P1.07。     |
|        |               | 3.辨识速度低于 150r/min。           | 3.增大可动范围 P1.06。       |